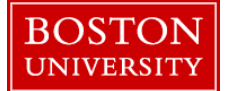

## **Entering Holiday Time-Quick Reference Guide**

This instruction guide explains how an employee should enter time when the employee's regular schedule falls on a holiday and the employee either does not work and is paid for the holiday OR, works on the holiday and is paid/given compensatory time.

|     |                                      |                        |                                                      |                                                                                          |                                         |                     |           |           |             |          | 1. Log on to <b>BUworks Central</b> <u>https://ppo.buw.bu.edu</u>                                                                           |  |
|-----|--------------------------------------|------------------------|------------------------------------------------------|------------------------------------------------------------------------------------------|-----------------------------------------|---------------------|-----------|-----------|-------------|----------|----------------------------------------------------------------------------------------------------|--|
|     | BOS                                  | TON                    |                                                      |                                                                                          |                                         |                     |           |           |             |          | 2. Click on Employee Self Service                                                                                                    |  |
|     | Home<br>Dvervi                       | Emp                    | oloyee Se                                            | lf-Service                                                                               | Req                                     | iest Tra            | cking     | Finance   | e           |          | 3. Click on <b>Record Working Time</b>                                                                                                    |  |
| ľ   | Employee Services                    |                        |                                                      |                                                                                          |                                         |                     |           |           |             |          |                                                                                                    |  |
| L   | Homepage   List of Services   Search |                        |                                                      |                                                                                          |                                         |                     |           |           |             |          |                                                                                                    |  |
|     |                                      |                        | Time<br>Review<br>employ<br>Quick<br>Recor<br>Time C | Services<br>w your time<br>yees can re<br>Links<br>d Working <sup>*</sup><br>Off Request | e balances a<br>ecord work<br>Time<br>t | nd plan<br>ng time. | your time | off. Week | ly          |          |                                                                                                    |  |
| • T | ) Previou                            | et<br>s Perind Nex     | rt Period (a)                                        | Week from                                                                                | 11/11/2013                              | P Ann               |           | Worklist  | Favorites 4 | L Check  | Scenario 1: Employee's work schedule falls on a holiday<br>(e.g. Veteran's Day, November 11) and the employee<br>does not work on that day. |  |
| 6   | Delete                               | Date                   | Att./abs.<br>type                                    | Start time                                                                               | End time                                | Content             | Name      | Planned   | Actual      | Det.     | 4. Select BU Paid Holiday (1012 code) and the hours in the hours field for the holiday ( <i>labeled</i> 1)                                  |  |
|     | 1<br>1<br>1                          | MO, 11/11<br>TU, 11/12 | BU Pai ¥<br>Hours ¥                                  | 8:00<br>12:00                                                                            | 7<br>11:00<br>16:00                     | <b>←</b> 1          |           | 7 7       | 0.00        | <b>?</b> | 5. Enter all other times for the week as you would normally                                                                                 |  |
|     |                                      |                        |                                                      |                                                                                          |                                         |                     |           |           |             |          |                                                                                                    |  |

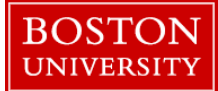

## **Entering Holiday Time-Quick Reference Guide**

| <ul> <li>e.g. Veteran's Day, November 11) and the employee works on that day.</li> <li>5. Select BU Paid Holiday (1012 code) and the hours in the hours field for the holiday (<i>labeled</i> 1)</li> <li>7. Insert a row and enter the Hours Worked (1000) code are hours worked for the holiday (<i>labeled</i> 2)</li> <li>8. Enter all other times for the week as you would normall do</li> <li>6. Optional: Enter 01 Comp time in the OT comp. type field for all holiday hours worked</li> </ul>                                                                                                    |
|----------------------------------------------------------------------------------------------------|
| <ul> <li>works on that day.</li> <li>Select BU Paid Holiday (1012 code) and the hours in the nours field for the holiday (<i>labeled</i> 1)</li> <li>Insert a row and enter the Hours Worked (1000) code ar nours worked for the holiday (<i>labeled</i> 2)</li> <li>Enter all other times for the week as you would normall do</li> <li>Optional: Enter 01 Comp time in the OT comp. type field for all holiday hours worked</li> </ul>                                                                                                    |
| <ul> <li>5. Select BU Paid Holiday (1012 code) and the hours in the hours field for the holiday (<i>labeled</i> 1)</li> <li>7. Insert a row and enter the Hours Worked (1000) code ar hours worked for the holiday (<i>labeled</i> 2)</li> <li>8. Enter all other times for the week as you would normall do</li> <li>6. Optional: Enter 01 Comp time in the OT comp. type field for all holiday hours worked</li> <li>6. Scenario 3: Employee's regular work schedule does not set the set of the set of the</li></ul>  |
| <ul> <li>5. Select BU Paid Holiday (1012 code) and the hours in the hours field for the holiday (<i>labeled</i> 1)</li> <li>7. Insert a row and enter the Hours Worked (1000) code are hours worked for the holiday (<i>labeled</i> 2)</li> <li>8. Enter all other times for the week as you would normall do</li> <li>6. Optional: Enter 01 Comp time in the OT comp. type field for all holiday hours worked</li> <li>6. Scenario 3: Employee's regular work schedule does not set the set of the set of the</li></ul> |
| <ul> <li>5. Select BU Paid Holiday (1012 code) and the hours in the hours field for the holiday (<i>labeled</i> 1)</li> <li>7. Insert a row and enter the Hours Worked (1000) code are hours worked for the holiday (<i>labeled</i> 2)</li> <li>8. Enter all other times for the week as you would normall do</li> <li>6. Optional: Enter 01 Comp time in the OT comp. type field for all holiday hours worked</li> <li>6. Scenario 3: Employee's regular work schedule does not set the set of the set of the</li></ul> |
| <ul> <li>nours field for the holiday (<i>labeled</i> 1)</li> <li>7. Insert a row and enter the Hours Worked (1000) code ar nours worked for the holiday (<i>labeled</i> 2)</li> <li>8. Enter all other times for the week as you would normall do</li> <li>2. Optional: Enter 01 Comp time in the OT comp. type field for all holiday hours worked</li> <li>2. Scenario 3: Employee's regular work schedule does not a state of the state of the state of the state of the schedule does not be a state of the schedule does not be a state of the schedule does</li></ul> |
| <ul> <li>7. Insert a row and enter the Hours Worked (1000) code ar hours worked for the holiday (<i>labeled</i> 2)</li> <li>8. Enter all other times for the week as you would normall do</li> <li>7. Optional: Enter 01 Comp time in the OT comp. type field for all holiday hours worked</li> <li>7. Scenario 3: Employee's regular work schedule does not set the set of the set of the</li></ul>       |
| <ul> <li>7. Insert a row and enter the Hours Worked (1000) code ar hours worked for the holiday (<i>labeled</i> 2)</li> <li>8. Enter all other times for the week as you would normall do</li> <li>7. Optional: Enter 01 Comp time in the OT comp. type field for all holiday hours worked</li> <li>8. Scenario 3: Employee's regular work schedule does not set the set of the set of the</li></ul>       |
| <ul> <li>7. Insert a row and enter the Hours Worked (1000) code ar hours worked for the holiday (<i>labeled</i> 2)</li> <li>8. Enter all other times for the week as you would normall do</li> <li>7. Optional: Enter 01 Comp time in the OT comp. type field for all holiday hours worked</li> <li>7. Scenario 3: Employee's regular work schedule does not set the set of the set of the</li></ul>       |
| <ul> <li>B. Enter all other times for the week as you would normall do</li> <li>Dptional: Enter 01 Comp time in the OT comp. type field for all holiday hours worked</li> <li>Scenario 3: Employee's regular work schedule does not schedule does not</li></ul>            |
| The second second secon                     |
| <ul> <li>B. Enter all other times for the week as you would normall do</li> <li>Dptional: Enter 01 Comp time in the OT comp. type field for all holiday hours worked</li> <li>Scenario 3: Employee's regular work schedule does not schedule does not</li></ul>            |
| <ul> <li>B. Enter all other times for the week as you would normall do</li> <li>Dptional: Enter 01 Comp time in the OT comp. type field for all holiday hours worked</li> <li>Scenario 3: Employee's regular work schedule does not schedule does not</li></ul>            |
| Scenario 3: Employee's regular work schedule does no                                                                                                    |
|                                                                                                    |
| all on a holiday (e.g. Veteran's Day, November 11) and                                                                                                    |
| he employee does not work on that day.                                                                                                    |
|                                                                                                    |
| 9. Make NO ENTRY for the holiday ( <i>labeled</i> 1)                                                                                                    |
|                                                                                                    |
| 0 Enter all other times as you would normalize de (1-t-1-                                                                                                    |
| 10. Enter all other times as you would normally do ( <i>labele</i>                                                                                                    |
|                                                                                                    |
|                                                                                                    |
| NOTE. If the employee is a remananted employee (LO224                                                                                                    |
| <b>NOTE:</b> If the employee is a represented employee (L2324                                                                                                    |
| he system will automatically credit with a floating holiday                                                                                                    |
| ,                                                                                                    |
|                                                                                                    |
| ).<br>1(<br>2)<br>h                                                                                                    |

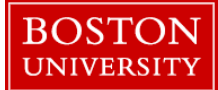

## **Entering Holiday Time-Quick Reference Guide**

| - 1 | imeshe   | at          |                   |            |            |         |             |              |             |       |            |                                                         | Scenario 4: Employee's regular work schedule does not                             |
|-----|----------|-------------|-------------------|------------|------------|---------|-------------|--------------|-------------|-------|------------|---------------------------------------------------------|-----------------------------------------------------------------------------------|
|     |          |             |                   |            |            |         |             |              |             |       |            | fall on a holiday (e.g. Veteran's Day, November 11) BUT |                                                                                   |
|     | ) Previo | us Period N | lext Period 🕑     | Week from: | 11/11/2013 | C Apply | y   ⊡ -   _ | Worklist   I | Favorites a | Check | Insert Ro  | w                                                       | the employee works on that day.                                                   |
| ÷.  | Delete   | Date        | Att./abs.<br>type | Start time | End time   | Content | Name        | Planned      | Actual      | Det.  | Shift Prem | OT<br>comp.                                             |                                                                                   |
|     |          |             |                   |            | 1          |         | 22          | 35           | 0.00        |       |            | type                                                    | 11. Enter the Hours Worked (1000) code and the hours with                         |
|     | Ũ        | MO, 11/11   | Hours 🔻           | 8:00       | 11:00      | 1       | _           | 0            | 0.00        |       |            |                                                         | the Start time and End time for the holiday                                       |
|     | Û        |             | Hours 💌           | 12:00      | 16:00      |         |             |              |             |       |            |                                                         | 5                                                                                 |
|     | Ĩ        | TU, 11/12   | Hours 🔻           | 08:00      | 11:00      | 2       |             | 7            | 0.00        |       |            |                                                         | 12. Enter all other times as more than $1 + 1 + 1 + 1 = 1 + 1 + 1 + 1 = 1 + 1 + $ |
|     |          | 105 1110    | Hours •           | 12:00      | 16:00      | -       |             | -            | 0.00        |       |            |                                                         | 12. Enter all other times as you would normally do ( <i>labeled</i>               |
|     | 10<br>11 | TH 11/14    |                   |            |            |         |             | 7            | 0.00        |       |            |                                                         | 2)                                                                                |
|     | ñ        | FR, 11/15   | -                 |            |            |         |             | 7            | 0.00        |       |            |                                                         |                                                                                   |
|     | Û        | SA, 11/16   | •                 |            |            |         |             | 7            | 0.00        |       |            |                                                         | 13 Ontional: Enter 01 Comp time in the OT comp. Type                              |
|     | Ũ        | SU, 11/17   |                   |            |            |         |             | 0            | 0.00        |       |            |                                                         |                                                                                   |
|     |          |             |                   |            |            |         |             |              |             |       |            |                                                         | field for all holiday hours worked (labeled A)                                    |
|     |          |             |                   |            |            |         |             |              |             |       |            |                                                         |                                                                                   |
|     |          |             |                   |            |            |         |             |              |             |       |            |                                                         | The system recognizes Monday as a holiday and that these                          |
|     |          |             |                   |            |            |         |             |              |             |       |            |                                                         | hours are to be paid at the one and half time rate. If the                        |
|     |          |             |                   |            |            |         |             |              |             |       |            |                                                         | amplexies is represented (a.g. I 2224), the system will                           |
|     |          |             |                   |            |            |         |             |              |             |       |            |                                                         | employee is represented (e.g. L2524), the system will                             |
|     |          |             |                   |            |            |         |             |              |             |       |            |                                                         | automatically credit with a floating holiday                                      |
|     |          |             |                   |            |            |         |             |              |             |       |            |                                                         |                                                                                   |